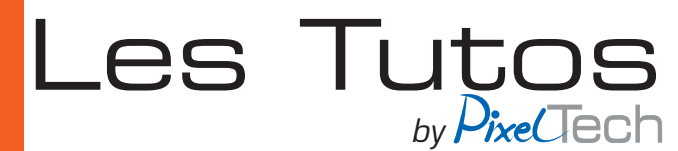

## **Comment restaurer votre PC Caldera**

Attention, cette action réinstallera votre PC avec la version Ubuntu et la solution logicielle de base CalderaRIP. Vous perdrez toutes vos données. N'oubliez pas de faire des sauvegardes avant la restauration afin de conserver vos paramètres et vos données Caldera . Veuillez vous référer à l'article de notre Blog **CALDERA - Sauvegarde Et Restauration** 

1. Insérez la clé USB dans le port USB.

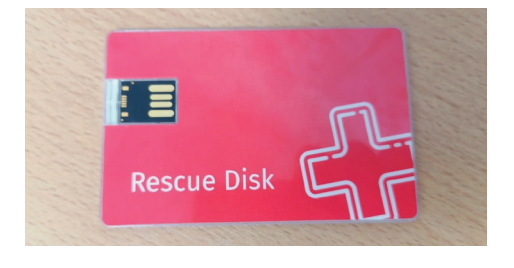

2. Redémarrez le PC. L'écran suivant s'affiche.

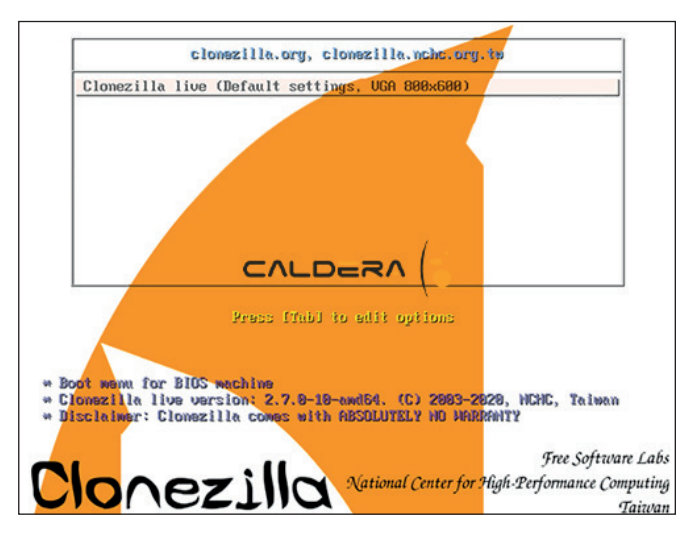

3. Appuyez sur Enter pour lancer la procédure avec Clonezilla live (paramètres Defaut, VGA 800x600).

# 4. Choisissez la langue **fr-FR.UTF-8 French | Français.**

| Choose language Which language do you prefer:                                                                                                    |
|----------------------------------------------------------------------------------------------------|
| Which language do you prefer:<br>ca_ES.UTF-8 Catalan   Català<br>de_DE.UTF-8 German   Deutsch<br>en_US.UTF-8 English<br>hu_HU.UTF-8 Hungarian   Magyar<br>es_ES.UTF-8 Spanish   Español<br>fr_FR.UTF-8 French   Français<br>it_IT.UTF-8 Italian   Italiano<br>ja_JP.UTF-8 Japanese   日本語<br>ko_KR.UTF-8 Korean   한국어<br>pl_PL.UTF-8 Polish   Polski<br>pt_BR.UTF-8 Brazilian Portuguese   Português do Brasil<br>ru_RU.UTF-8 Russian   Русский<br>sk_SK.UTF-8 Slovak   Slovenský<br>tr_TR.UTF-8 Turkish   Türkçe<br>zh_CN.UTF-8 Chinese (Simplified)   简体中文<br>zh_TW.UTF-8 Chinese (Traditional)   正體中文 - 臺灣 |
| <0k>                                                                                                    |

# 5. Conserver la disposition du clavier par défaut.

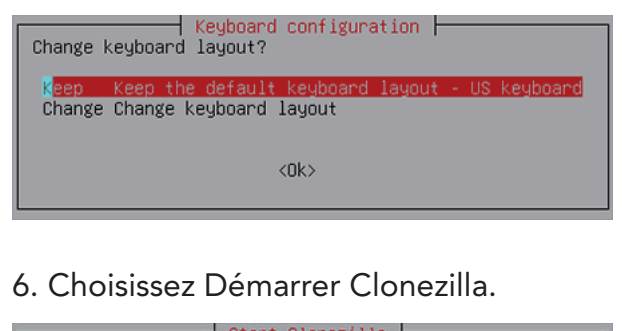

| Start Clonezilla or ent<br>Select mode:      | er login shell (command line)?                |
|----------------------------------------------|-----------------------------------------------|
| <mark>Start_Clonezilla</mark><br>Enter_shell | Start Clonezilla<br>Enter command line prompt |
| <0k>                                         | <cancel></cancel>                             |

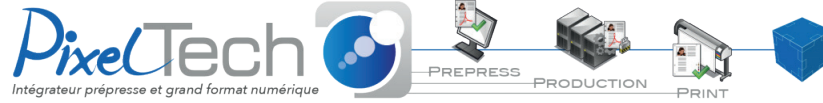

https://www.pixeltech.fr
blog.pixeltech.fr

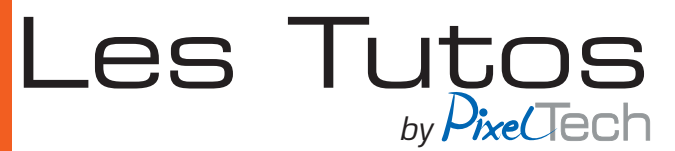

### 7. Choisissez l'option d' image de l'appareil.

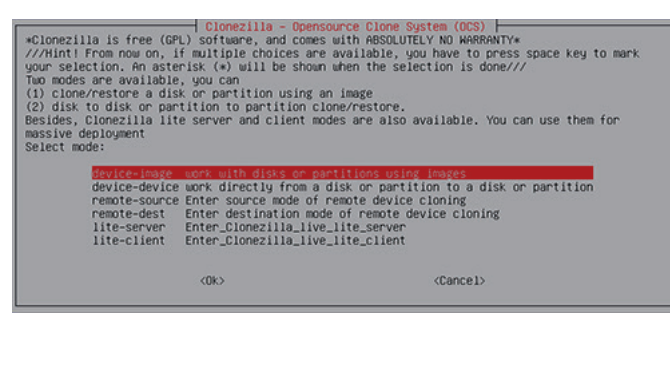

#### 8. Choisissez Sauter.

|                                                                                                    |                                                                                                    | dev                                                                                            | lise                                                                                                  | loca                                                                                                    | I device (F.g. : hand driver, USB drive)                                                                                                    |
|----------------------------------------------------------------------------------------------------|----------------------------------------------------------------------------------------------------|------------------------------------------------------------------------------------------------|----------------------------------------------------------------------------------------------------|----------------------------------------------------------------------------------------------------|----------------------------------------------------------------------------------------------------|
|                                                                                                    | ssn_se                                                                                                    | rver                                                                                           | Use                                                                                                   | SSH :                                                                                                    | server                                                                                                    |
|                                                                                                    | samba_                                                                                                    | server                                                                                         | Use                                                                                                   | SAMB                                                                                                    | A server (Network Neighborhood server)                                                                                                    |
|                                                                                                    | nts_se                                                                                                    | rver                                                                                           | USe                                                                                                   | NFS 5                                                                                                    | Server                                                                                                    |
|                                                                                                    | e3 cer                                                                                                    | _serve                                                                                         | Ilse                                                                                                  | ANS C                                                                                                    | 1V_Server<br>23. cenver                                                                                                    |
|                                                                                                    | enter_                                                                                                    | she11                                                                                          | Ente                                                                                                  | er cor                                                                                                    | mand line prompt. Do it manually                                                                                                    |
|                                                                                                    | ram_di                                                                                                    | sk                                                                                             | Use                                                                                                   | memor                                                                                                    | ry (OK for BT from raw device)                                                                                                    |
|                                                                                                    | skip                                                                                                    |                                                                                                | Use                                                                                                   | exist                                                                                                    | ting /home/partimag (Memory! *NOT RECOMMENDED*)                                                                                                    |
|                                                                                                    |                                                                                                    |                                                                                                |                                                                                                    |                                                                                                    |                                                                                                    |
|                                                                                                    |                                                                                                    |                                                                                                |                                                                                                    |                                                                                                    |                                                                                                    |
|                                                                                                    |                                                                                                    |                                                                                                | <0k>                                                                                                  |                                                                                                    | <cance1></cance1>                                                                                                    |
|                                                                                                    | _                                                                                                    |                                                                                                |                                                                                                    |                                                                                                    |                                                                                                    |
| shoot devi                                                                                                    | le 1s ski                                                                                                    |                                                                                                |                                                                                                    |                                                                                                    |                                                                                                    |
| disting set                                                                                                    | ting is:                                                                                                    |                                                                                                |                                                                                                    |                                                                                                    |                                                                                                    |
| ***********                                                                                                    | *******                                                                                                    | *****                                                                                          | *****                                                                                                 | eterer:                                                                                                    | ***************************************                                                                                                    |
|                                                                                                    |                                                                                                    | and a second second                                                                            |                                                                                                    |                                                                                                    | le ee dipersteeu                                                                                                    |
| f: '/filesy                                                                                                    | stem.squa                                                                                                    | ishfs':                                                                                        | NO SI                                                                                                 | Uch t                                                                                                    | ile or directory                                                                                                    |
| f: '/filesy:<br>ilesystem                                                                                                    | stem.squa<br>Size<br>249M                                                                                                    | Used                                                                                           | NO SI<br>Avail<br>242M                                                                                | Use%                                                                                                    | He or directory<br>Mounted on                                                                                                    |
| f: '/filesy:<br>ilesystem<br>ootfs<br>wefe                                                                                                    | stem.squa<br>Size<br>249M                                                                                                    | ushfs':<br>Used<br>6.9M                                                                        | NO SI<br>Avail<br>242M                                                                                | Use%<br>3%                                                                                                    | ile or directory<br>Mounted on<br>//                                                                                                    |
| f: '/filesy:<br>ilesystem<br>potfs<br>ysfs                                                                                                    | stem.squa<br>Size<br>249M<br>0                                                                                                    | ushfs':<br>Used<br>6.9M<br>0                                                                   | NO SI<br>Avail<br>242M<br>0                                                                           | Use%<br>3%                                                                                                    | ile on directory<br>Municadion<br>/sys<br>/sps                                                                                                    |
| f: '/filesys<br>ilesystem<br>ootfs<br>ysfs<br>roc<br>deu                                                                                                    | stem.squa<br>Size<br>249M<br>0<br>0                                                                                                  | Used<br>Used<br>6.9M<br>0<br>0                                                                 | NO SI<br>Avail<br>242M<br>0<br>0                                                                      | USe%<br>3%<br>-                                                                                                    | Lle on directory<br>Mounted on<br>Yosys<br>Zanac<br>Zanac                                                                                                    |
| f: '/filesys<br>ilesystem<br>ootfs<br>ysfs<br>roc<br>dev                                                                                                    | stem.squa<br>Size<br>249M<br>0<br>0<br>243M                                                                                          | ishfs':<br>Used<br>6.9M<br>0<br>0<br>0                                                         | NO SI<br>Avail<br>242M<br>0<br>243M                                                                   | Use%<br>3%<br>-<br>0%                                                                                                    | Le or directory<br>Nounted on<br>/ Sys<br>/proc<br>//deu                                                                                                    |
| f: '/filesys<br>ilesystem<br>ootfs<br>ysfs<br>roc<br>dev<br>evpts<br>mofs                                                                                                    | stem.squa<br>Size<br>249M<br>0<br>243M<br>0<br>50M                                                                                   | shfs':<br>Used<br>6.9M<br>0<br>0<br>0<br>0                                                     | ND SI<br>Avail<br>242M<br>0<br>243M<br>0<br>50M                                                       | Use%<br>3%<br>-<br>0%                                                                                                    | Lle on directory<br>Mounted on<br>/Sys<br>/Ponoc<br>/dev<br>/dev/pts                                                                                                    |
| f: '/filesy:<br>ilesystem<br>ootfs<br>ysfs<br>roc<br>dev<br>evpts<br>mpfs<br>∎<br>dev∠er0                                                                                                    | stem.squa<br>Size<br>249M<br>0<br>243M<br>0<br>50M<br>1 20                                                                           | shfs':<br>Used<br>6.9M<br>0<br>0<br>0<br>200K<br>1 20                                          | ND SI<br>Avail<br>242M<br>0<br>243M<br>0<br>50M                                                       | USeX<br>3%<br>-<br>0%<br>-<br>1%                                                                                                    | Le or directory<br>Nounted on<br>/ Sys<br>/Seroc<br>/dev/<br>/dev/<br>/d                         |
| f: '/filesy:<br>ilesystem<br>ootfs<br>ysfs<br>roc<br>dev<br>evpts<br>upfs<br>dev/sr0<br>rocfs                                                                                                    | stem.squa<br>Size<br>249M<br>0<br>243M<br>0<br>243M<br>50M<br>1.3G<br>249M                                                           | shfs':<br>Used<br>6.9M<br>0<br>0<br>200K<br>1.3G<br>6.9M                                       | ND SI<br>Avail<br>242M<br>0<br>243M<br>0<br>50M<br>0<br>243M<br>0<br>243M                             | Use%<br>3%<br>-<br>0%<br>-<br>1%<br>100%                                                                                                    | Lle on directory<br>Mounted on<br>/ Sys<br>/Proc<br>/dev<br>/dev/tts<br>/run<br>/Live/mage                                                                                                    |
| f: '/filesy:<br>ilesystem<br>potfs<br>gsfs<br>roc<br>gev<br>evpts<br>upfs<br>gev/sr0<br>mpfs                                                                                                    | stem.squa<br>Size<br>249M<br>0<br>243M<br>0<br>50M<br>1.3G<br>249M<br>249M                                                           | shfs':<br>Used<br>6.9M<br>0<br>0<br>200K<br>1.36<br>6.9M                                       | NO SI<br>Avall<br>242M<br>0<br>243M<br>0<br>50M<br>50M<br>242M<br>242M                                | uch +;<br>Use%<br>3%<br>-<br>0%<br>-<br>1%<br>100%<br>3%                                                                                                    | Lle on directory<br>Nounted on<br>/ Sys<br>/Aroc<br>/dev<br>/dev/<br>/dev/<br>/do                         |
| f: '/filesystem<br>ilesystem<br>botfs<br>ysfs<br>roc<br>dev<br>evpts<br>mpfs<br>mpfs<br>ufs<br>mpfs<br>ufs<br>mpfs                                                                                                    | tem.squa<br>Size<br>249M<br>0<br>243M<br>0<br>243M<br>1.3G<br>249M<br>249M<br>249M                                                   | shfs':<br>Used<br>6.9M<br>0<br>0<br>200K<br>1.36<br>6.9M<br>6.9M                               | ND SI<br>Avall<br>242M<br>0<br>243M<br>0<br>243M<br>0<br>50M<br>0<br>242M<br>242M                     | uch +;<br>UseX<br>3%<br>-<br>0%<br>-<br>1%<br>100%<br>3%<br>3%                                                                                                    | ILE on directory<br>Mounted on<br>/sys<br>/rocc<br>/dev/ts<br>/dev/ts<br>/live/inage<br>/live/onu<br>/live                                                                                                    |
| f: '/filesy<br>ilesystem<br>ootfs<br>ysfs<br>roc<br>fev<br>evpts<br>fev/sr0<br>mpfs<br>ufs<br>mpfs<br>mpfs                                                                                                    | tem.squa<br>Size<br>249M<br>0<br>243M<br>0<br>243M<br>1.3G<br>249M<br>249M<br>249M<br>249M                                           | shfs':<br>Used<br>6.9M<br>0<br>0<br>200K<br>1.3G<br>6.9M<br>6.9M                               | ND SI<br>Avall<br>242M<br>0<br>243M<br>0<br>243M<br>0<br>242M<br>242M<br>242M<br>242M                 | uch +;<br>UseX<br>3%<br>-<br>0%<br>-<br>1%<br>100%<br>3%<br>3%<br>0%                                                                                                    | Le or directory<br>Nounted on<br>/ Sys<br>/Proc<br>/dev<br>/dev<br>/dev<br>/dev<br>/dev<br>/dev<br>/dev<br>/dev                                                                                                    |
| f: '/filesystem<br>bootfs<br>ysfs<br>roc<br>dev<br>prots<br>mofs<br>dev/sr0<br>mofs<br>mofs<br>mofs<br>mofs                                                                                                    | stem.squa<br>Size<br>249M<br>0<br>243M<br>0<br>50M<br>1.3G<br>249M<br>249M<br>249M<br>249M<br>5.0M                                   | shfs':<br>Used<br>6.9M<br>0<br>0<br>200K<br>1.3G<br>6.9M<br>6.9M<br>0<br>0                     | ND SI<br>Avall<br>242M<br>0<br>243M<br>0<br>243M<br>242M<br>242M<br>242M<br>5.0M                      | uch +;<br>Usex<br>3%<br>-<br>0%<br>-<br>1%<br>100%<br>3%<br>3%<br>0%                                                                                                    | Lle on directory<br>/ Sus<br>/ Sus<br>/ Sus<br>/ Conc<br>/ Conc<br>/ Conc<br>/ Live/Inage<br>/ Live/Inage<br>/ Live/Inage<br>/ Live<br>/ run/Iock                                                                                                    |
| f: '/filesy:<br>llesystem<br>potfs<br>spfs<br>roc<br>dev<br>fev<br>fev<br>fev<br>fev/sr0<br>mpfs<br>mpfs<br>mpfs<br>mpfs<br>mpfs<br>mpfs                                                                                                    | stem.squa<br>Size<br>249M<br>0<br>243M<br>0<br>50M<br>1.3G<br>249M<br>249M<br>249M<br>249M<br>5.0M                                   | shfs':<br>Used<br>6.9M<br>0<br>0<br>200K<br>1.3G<br>6.9M<br>6.9M<br>0<br>0                     | NO SI<br>Avall<br>242M<br>0<br>243M<br>0<br>243M<br>0<br>243M<br>242M<br>242M<br>249M<br>5.0M<br>100M | uch +;<br>Usex<br>3%<br>-<br>0%<br>-<br>1%<br>100%<br>3%<br>3%<br>0%<br>0%                                                                                                  | Le or directory<br>Nounted on<br>/ Sys<br>/Proc<br>/dev/<br>/dev/<br>/de                         |
| f: //filesy:<br>llesystem<br>potfs<br>gsfs<br>noc<br>fev<br>fev<br>vpts<br>mofs<br>mofs<br>mofs<br>mofs<br>mofs<br>mofs<br>mofs<br>mof                                                                                                    | stem.squa<br>Size<br>249M<br>0<br>243M<br>0<br>50M<br>1.3G<br>249M<br>249M<br>249M<br>249M<br>5.0M<br>100M                           | shfs':<br>Used<br>6.9M<br>0<br>0<br>0<br>200K<br>1.3G<br>6.9M<br>6.9M<br>0<br>0<br>0           | NO SI<br>Avall<br>242M<br>0<br>243M<br>0<br>243M<br>0<br>243M<br>242M<br>242M<br>242M<br>5.0M<br>100M | Jch †)<br>Usex<br>3%<br>-<br>0%<br>-<br>1%<br>100%<br>3%<br>3%<br>0%<br>0%                                                                                                  | Lle on directory<br>/ Substantial States (Second States)<br>/ Substantial States)<br>/ Substantial States)<br>/ Substantial States)<br>/ Live / Substantial States)<br>/ Live / Live / Substantial States)<br>/ Live / Live /                                                                                                    |
| f: '/filesy:<br>liesystem<br>ootfs<br>ysfs<br>ooc<br>&vpts<br>wpts<br>pfs<br>wpfs<br>wpfs<br>mpfs<br>mpfs<br>mpfs<br>mpfs<br>mpfs<br>mpfs<br>mpfs<br>m                                                                                                    | stem.squa<br>Size<br>249M<br>0<br>243M<br>0<br>243M<br>1.3G<br>249M<br>249M<br>249M<br>249M<br>5.0M<br>100M<br>0<br>0                | shfs':<br>Used<br>6.9M<br>0<br>0<br>200K<br>1.3G<br>6.9M<br>6.9M<br>0<br>0<br>0                | NO 51<br>Avall<br>242M<br>0<br>243M<br>50M<br>0<br>242M<br>242M<br>5.0M<br>100M<br>0<br>0<br>0        | JCh † )<br>USEX<br>3%<br>-<br>0%<br>-<br>1%<br>100%<br>3%<br>3%<br>0%<br>0%<br>0%                                                                                           | Lle on directory<br>Nounted on<br>/ Sys<br>/Proc<br>/dev<br>/dev<br>/dev/ts<br>/run<br>/live/ron<br>/ Live/ron<br>/<br>/live/ron<br>/<br>/run<br>//ive/con<br>/<br>/run<br>//sys<br>//sys<br>/sys<br>//sys<br>/<br>/sys<br>//sys<br>/<br>/sys<br>/<br>/sys<br>/<br>/sys<br>/<br>/sys<br>/<br>/sys<br>/<br>/sys<br>/<br>/sys<br>/sys<br>/sys<br>/<br>/sys<br>/<br>/sys |
| f: '/filesy:<br>liesystem<br>ootfs<br>ysfs<br>hoc<br>dev<br>typts<br>dev/sr0<br>mpfs<br>ufs<br>mpfs<br>mpfs | stem.squa<br>Size<br>249M<br>0<br>243M<br>0<br>243M<br>1.3G<br>249M<br>249M<br>249M<br>249M<br>249M<br>100M<br>0<br>0<br>0<br>0<br>0 | shfs':<br>Used<br>6.9M<br>0<br>0<br>200K<br>1.3G<br>6.9M<br>6.9M<br>0<br>0<br>0<br>0<br>0<br>0 | NO SI<br>Avall<br>242M<br>0<br>243M<br>50M<br>242M<br>242M<br>242M<br>5.0M<br>100M<br>0<br>100M       | USEX<br>USEX<br>3%<br>-<br>0%<br>-<br>1%<br>100%<br>3%<br>0%<br>0%<br>-<br>0%<br>0%<br>-<br>0%<br>0%<br>0%<br>-<br>0%<br>0%<br>0%<br>0%<br>0%<br>0%<br>0%<br>0%<br>0%<br>0% | Lle on directory<br>/ Sys<br>/ Sys<br>/ Proc<br>/ dev<br>/ dev/ts<br>/ dev/ts<br>/ live/com<br>/ live/com<br>/ live/com<br>/ live/com<br>/ live<br>/ proc<br>/ proc<br>/ Sys<br>/ proc                                                                                                    |

### 9. Choisissez Débutant.

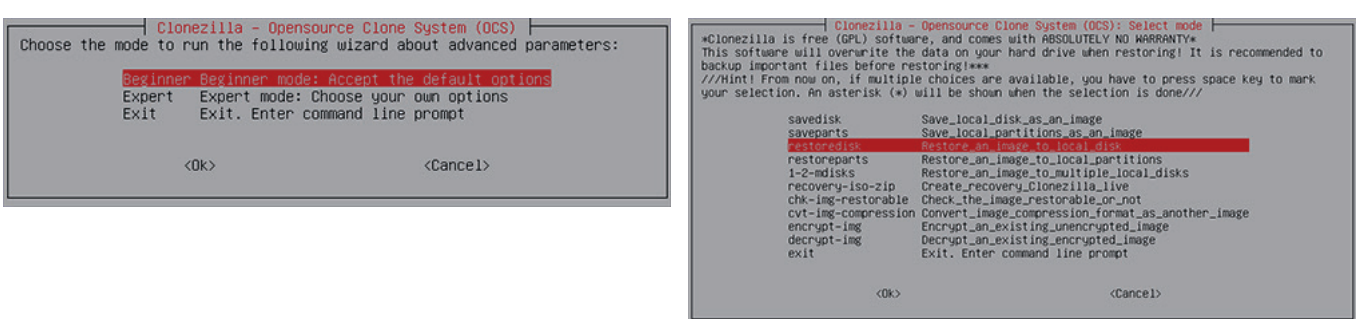

#### 11. Choisissez le fichier image à restaurer. Conservez les paramètres prédéfinis.

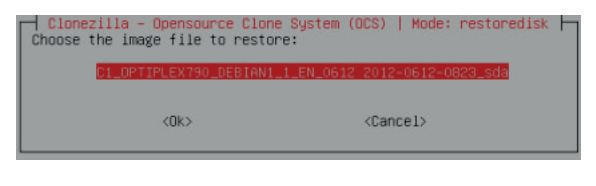

# 12. Choisissez le disque cible. Conserver les paramètres prédéfinis.

10. Sélectionnez Restoredisk.

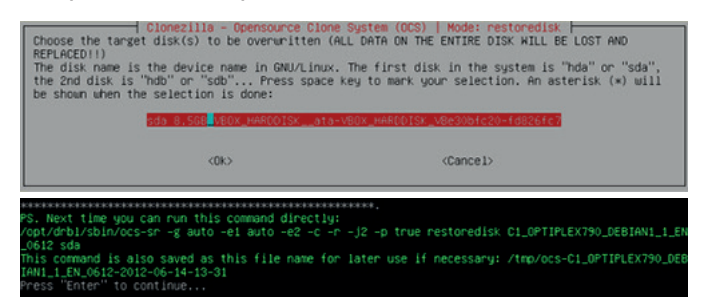

#### 13. Choisissez -scr pour ignorer la vérification.

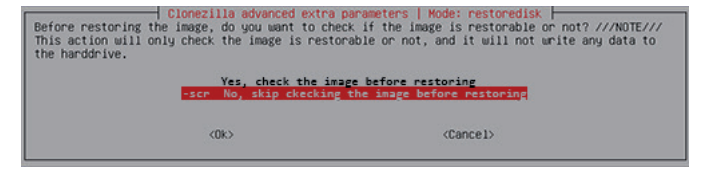

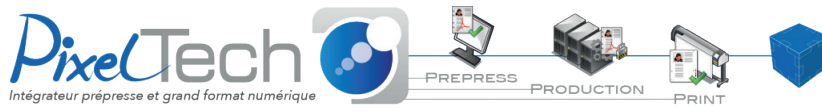

1447 Route de Lyon - 07430 DAVÉZIEUX +33 (0)4 75 69 00 40 - info@pixeltech.fr https://www.pixeltech.fr
blog.pixeltech.fr

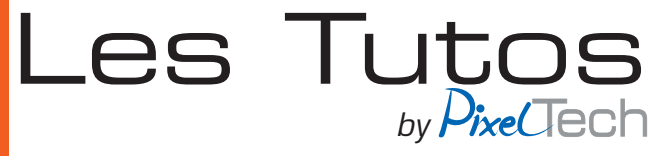

14. Avant de commencer à restaurer l'image disque, il vous sera demandé de confirmer deux fois. Cliquez sur le bouton «y» pour continuer puis appuyez sur Entrée. Répétez l'opération deux fois.

| e image of this partition is restorable: sda5                                                                                                    | E                                                                                                    |
|----------------------------------------------------------------------------------------------------|----------------------------------------------------------------------------------------------------|
| REFERENCES FERENCES FERENCES FERENCES FERENCES                                                                                                    |                                                                                                    |
| I the images of partition of Ly devices in this image were checked and they are restorable; tocal-                                                                                                    |                                                                                                    |
|                                                                                                    |                                                                                                    |
| and g of Angle Checking.                                                                                                    |                                                                                                    |
| rtition table file for disk was found: sda                                                                                                    |                                                                                                    |
| R file for this disk was found: sda                                                                                                    |                                                                                                    |
| e image of this partition is restorable: sda1                                                                                                    |                                                                                                    |
| e image of this partition is restorable: sda5                                                                                                    |                                                                                                    |
| I the images of partition or LV devices in this image were checked and they are restorable: focal-                                                                                                    |                                                                                                    |
| r-20201114                                                                                                    |                                                                                                    |
| tiveties the set it too info in (none dens)                                                                                                    |                                                                                                    |
| tring (he partition into in proc, other                                                                                                    |                                                                                                    |
| ting /dev/sda2 info                                                                                                    |                                                                                                    |
| tting /dev/sda5 info                                                                                                    |                                                                                                    |
|                                                                                                    |                                                                                                    |
| e following step is to restore an image to the hard disk/partition(s) on this machine: "/home/part                                                                                                    |                                                                                                    |
| ag/focal-mbr-20201114" -> "sda sda1 sda5"                                                                                                    | 10                                                                                                    |
| e image was created at: 2020-1114-0305                                                                                                    | 11                                                                                                    |
| INVINUTI MHANINUTTI MHANINUTTI<br>Dutne the evicting data in this nabodicy/dartition/s) util de discupitteni all evicting data util                                                                                                    |                                                                                                    |
| E LOST:                                                                                                    |                                                                                                    |
|                                                                                                    |                                                                                                    |
| chine: VMware Virtual Platform                                                                                                    |                                                                                                    |
| a (8590M8_VMware_Virtual_S_No_disk_serial_no)                                                                                                    |                                                                                                    |
| a1 (512M_vfat_NO_NAME(In_vMware_Virtual_S)_No_disk_serial_no)                                                                                                    | 1                                                                                                    |
| aS (7.5G_ext4(In_VMware_Virtual_S)_No_disk_serial_no)                                                                                                    |                                                                                                    |
|                                                                                                    | à                                                                                                    |
| e you sure gou want to continuer (g/n) g_                                                                                                    | d                                                                                                    |
|                                                                                                    |                                                                                                    |
|                                                                                                    | -                                                                                                    |
|                                                                                                    | C                                                                                                    |
| tivating the partition info in /proc done!                                                                                                    | C                                                                                                    |
| tivating the partition info in /proc done!<br>tting /dev/sdai info                                                                                                    | С                                                                                                    |
| livaling the partition info in /proc done!<br>tting /dev/sdai info<br>tting /dev/sdai info                                                                                                    | C                                                                                                    |
| tivating the partition info in /proc done!<br>tting /dev/sdal info<br>tting /dev/sda2 info<br>tting /dev/sda5 info                                                                                                    |                                                                                                    |
| livaling the partition info in /proc done!<br>tling /dev/sdai info<br>tling /dev/sda2 info<br>tling /dev/sda2 info<br>tling /dev/sda3 info<br># following: stem is to restore an image to the hand disk/martition(s) on this marbine: "/home/mart                                                                                                    | Rur                                                                                                    |
| <pre>tivating the partition info in /proc done!<br/>tting /dev/sda1 info<br/>tting /dev/sda2 info<br/>tting /dev/sda5 info<br/>e following step is to restore an image to the hard disk/partition(s) on this machine: "/home/part<br/>as/fool=hor-20201114" -&gt; "sda sda1 sda5"</pre>                                                                                                    | Rur<br>Fol                                                                                                    |
| <pre>tivating the partition info in /proc done!<br/>tting /dev/sdal info<br/>tting /dev/sda2 info<br/>tting /dev/sda5 info<br/>end/states info<br/>end/states info<br/>end/</pre>                                                                                                    | Rur<br>Fou<br>Re-                                                                                                    |
| <pre>tivating the partition info in /proc done!<br/>tting /dev/sda1 info<br/>tting /dev/sda2 info<br/>tting /dev/sda2 info<br/>e following step is to restore an image to the hard disk/partition(s) on this machine: "/home/part<br/>ag/focal-for-2020114" -&gt; 'sda 3da1 sda5"<br/>e image was created at: 2020-1114-0005<br/>RNING!!! AMRING!!! MARING!!!</pre>                                                                                                    | Rur<br>Fou<br>Fou<br>Tes                                                                                                    |
| <pre>tivating the partition info in /proc done!<br/>tting /dev/sda1 info<br/>tting /dev/sda2 info<br/>tting /dev/sda5 info<br/>e following step is to restore an image to the hand disk/partition(s) on this machine: "/home/part<br/>ag/focal=ner-2020114" -&gt; "sda sda1 sda5"<br/>e image was created at: 2020-1114-0805<br/>RNING.It # ARRING!!! ARRING!!<br/>RNING. THE EXISTING OFFI IN THIS HARDDISK/PARTITION(S) WILL BE OVERWRITTEN! ALL EXISTING OFFA WILL</pre>                                                                                                    | Rur<br>Fou<br>Re-<br>Tes<br>Rur                                                                                                    |
| <pre>tivating the partition info in /proc done!<br/>tting /dev/Sd3 info<br/>tting /dev/Sd3 info<br/>tting /dev/Sd35 info<br/>e following step is to restore an image to the hard disk/partition(s) on this machine: "/home/part<br/>ag/fola1-mc-2020114" -&gt; "Sda Sda1 Sda5"<br/>e image was created at: 2020-1114-0305<br/>ANING!! #AMING!! HARMING!!<br/>ANING! HE EXISTING DATA IN THIS HARDDISK/PARTITION(S) WILL BE OVERWRITTEN! ALL EXISTING DATA WILL<br/>E LOST:</pre>                                                                                                    | Rur<br>Fou<br>Re-<br>Tes<br>Rur<br>Upt                                                                                                    |
| <pre>tivaling the partition info in /proc done!<br/>tting /dev/sdal info<br/>tting /dev/sdal info<br/>tting /dev/sdal info<br/>e following step is to restore an image to the hard disk/partition(s) on this machine: "/home/part<br/>ag/folal-mer-2020114" -&gt; 'sdal sdal sdal'<br/>e image was created at: 2020-1114-0305<br/>RNING!! ARRINEN!! MARRINE!!!<br/>RNING. THE EXISTING DATA IN THIS HARDDISK/PARTITION(S) WILL BE OVERWRITTEN! ALL EXISTING DATA WILL<br/>E LOST:<br/>ching: VMunce Victual Elatform</pre>                                                                                                    | Rur<br>Fou<br>Re-<br>Tes<br>Rur<br>Up<br>Thi                                                                                                    |
| <pre>livaling the partition info in /proc done!<br/>tting /dev/Sdai info<br/>tting /dev/Sdai info<br/>tting /dev/Sdai info<br/>tting /dev/Sdai info<br/>e following step /sdai station in age to the hard disk/partition(s) on this machine: "/home/part<br/>ag/focal-hor-2020114" -&gt; 'sda sdai sdai'<br/>e mage was created at: x020-1114-0005<br/>e mage was created at: x020-1114-0005<br/>emage was created at: x020-1114-0005<br/>emage was created at: x020-1144-0005<br/>emage was created at: x020-1144-0005<br/>emage was created at: x020-1144-0005<br/>emage was created at: x020-1144-0005<br/>emage was created at: x020-1144-0005<br/>emage was created at: x020-1144-0005<br/>emage was created at: x020-1144-0005<br/>emage was created at: x020-1144-0005<br/>emage was created at: x020-1144-0005<br/>emage was created at: x020-1144-0005<br/>emage was created at: x020-1144-0005<br/>emage was created at: x020-1144-0005<br/>emage was created at: x020-1144-0005<br/>emage was created at: x020-1144-0005<br/>emage was created at</pre> | Rur<br>Fou<br>Fou<br>Re-<br>Tes<br>Rur<br>Upti<br>Upti                                                                                                    |
| <pre>tivaling the partition info in /proc done!<br/>tting /dev/Sdal info<br/>tting /dev/Sdal info<br/>tting /dev/Sdal info<br/>tting /dev/Sdal info<br/>e following step is to restore an image to the hard disk/partition(s) on this machine: "/home/part<br/>ag/folal-mcr-2020114" -&gt;&gt;&gt; 'Sdal Sdal SdaS''<br/>e image was created at: 2020-1114-0305<br/>RNING!!! ARRINED!! HARMIND!!!<br/>RNING: THE EXISTING DATA IN THIS HARDDISK/PARTITION(S) WILL BE OVERWRITTEN! ALL EXISTING DATA WILL<br/>E LOST:<br/>chine: Weare Virtual Platform<br/>a (dSS0MB_Mware_Virtual_S, No.disk.serial_no)<br/>at (S12M_virtu.No.NME(In Vware_Virtual_S) No.disk.serial_no)</pre>                                                                                                    | Rur<br>Fou<br>Fou<br>Rur<br>Rur<br>Rur<br>Up<br>Up<br>Up<br>Up<br>C                                                                                                    |
| <pre>linkaling the partition info in /proc done!<br/>tling /dev/Sdai info<br/>tling /dev/Sdai info<br/>tl</pre>                                                                                                    | Rur<br>Fou<br>Re-<br>Fou<br>Rur<br>Rur<br>Rur<br>Rur<br>Rur<br>Rur<br>Rur<br>Rur<br>Rur<br>Ru                                                                                                    |
| <pre>tivating the partition info in /proc done!<br/>tting /dev/Sdal info<br/>tting /dev/Sdal info<br/>tting /dev/Sdal info<br/>tting /dev/Sdal info<br/>e following step is to restore an image to the hard disk/partition(s) on this machine: "/home/part<br/>ag/focal-mcr-2020114" -&gt; 'Sdal Sdal Sdal'<br/>e image was created at: 2020-1114-0305<br/>RNING!! HARMING!! HARMING!!!<br/>RNING: THE EXISTING DATA IN THIS HARDDISK/PARTITION(S) WILL BE OVERWRITTEN! ALL EXISTING DATA WILL<br/>E LOST:<br/>chine: Wware virtual Platform<br/>a (dSSOWB_Mware_virtual_S,No_disk_serial_no)<br/>at (S12K_vfat_NO_NAME(in,Wware_virtual_S)_No_disk_serial_no)<br/>as (S1.Sdal, vfat_NO_NAME(in,Wware_virtual_S)_No_disk_serial_no)<br/>as (S1.Sdal, vfat_NO_NAME(in, Virtual_S)_No_disk_serial_no)</pre>                                                                                                    | Rur<br>Fou<br>Fou<br>Fou<br>Fou<br>Fou<br>Fou<br>Fou<br>Fou<br>Fou<br>Fou                                                                                                    |
| <pre>invaling the partition info in /proc done!<br/>tling /dev/Sdai info<br/>tling /dev/Sdai info<br/>tli</pre>                                                                                                    | Rur<br>Fou<br>Fou<br>Rur<br>Ves<br>Rur<br>Up<br>do<br>Rur<br>Rur<br>Rur<br>Rur<br>Rur<br>Rur<br>Rur<br>Rur<br>Rur<br>Rur                                                                                                    |
| <pre>tivating the partition info in /proc done!<br/>tting /dev/Sdai info<br/>tting /dev/Sdai info<br/>tting /dev/Sdai info<br/>tting /dev/Sdai info<br/>e following step is to restore an image to the hard disk/partition(s) on this machine: "/home/part<br/>ag/focal-mcr-2020114" -&gt; 'Sdai Sdai Sdai'<br/>e image was created at: 2020-1114-0305<br/>RNING!! HARMING!!! HARMING!!!<br/>RNING: THE EXISTING OFFA IN THIS HARDOISK/PARTITION(S) WILL BE OVERWRITTEN! ALL EXISTING DATA WILL<br/>E LOSI:<br/>chine: Wware virtual Platform<br/>a (BSSOMB_Mware_virtual_S)_XNo_disk_serial_no)<br/>as (S12R_Vfat_NO_NARE(In_Whare_virtual_S)_XNo_disk_serial_no)<br/>as (S12R_Vfat_NO_NARE(In_Whare_virtual_S)_XNo_disk_serial_no)<br/>as (S12R_Vfat_NO_NARE(In_Whare_Virtual_S)_XNo_disk_serial_no)<br/>as (S12R_Vfat_NO_NARE(In_Whare_Virtual_S)_XNo_disk_serial_no)<br/>as (S12R_Vfat_NO_NARE(In_Whare_Virtual_S)_XNo_disk_serial_no)<br/>as (S12R_Vfat_NO_NARE(In_Whare_Virtual_S)_XNo_disk_serial_no)<br/>as (S12R_Vfat_NO_NARE(In_Whare_Virtual_S)_XNO_disk_serial_no)<br/>as (S12R_Vfat_NO_NARE(In_Virtual_S)_XNO_disk_serial_no)<br/>as (S12R_Vfat_NO_NARE(In_Virtual_S)_XNO_disk_serial_no)<br/>as (S12R_Vfat_NO_NARE(In_Virtual_S)_XNO_disk_serial_no)<br/>as (S12R_Vfat_NO_NARE(In_Virtual_S)_XNO_disk_serial_no)<br/>as (S12R_Vfat_NO_NARE(In_Vfat_NO_NARE(In_Vfat_N</pre>                                                                                                    | Rur<br>Fou<br>Fou<br>Fou<br>Rur<br>Up<br>C<br>C<br>Rur<br>Up<br>C<br>C<br>C<br>Rur<br>C<br>C<br>C<br>Rur<br>Fou<br>Fou<br>Fou<br>Fou<br>Fou<br>Fou<br>Fou<br>Fou<br>Fou<br>Fou                                                                                                    |
| <pre>tivaling the partition info in /proc done!<br/>tting /dev/Sdal info<br/>tting /dev/Sdal info<br/>tting /dev/Sdal info<br/>tting /dev/Sdal info<br/>tting /dev/Sdal info<br/>tting /dev/Sdal info<br/>tting /dev/Sdal info<br/>tting /dev/Sdal info<br/>tting /dev/Sdal info<br/>ting /dev/Sdal info<br/>e /output/Sdal info<br/>e /output/Sdal info<br/>ting /dev/Sdal info<br/>statistics / statistics / statistics</pre>                                                                                                    | Rur<br>Fou<br>Fou<br>Fou<br>Fou<br>Fou<br>Fou<br>Fou<br>Fou<br>Fou<br>Fou                                                                                                    |
| <pre>invaling the partition info in /proc done!<br/>tting /dev/Sdai info<br/>tting /dev/Sdai info<br/>tting /dev/Sdai info<br/>tting /dev/Sdai info<br/>tting /dev/Sdai info<br/>tting /dev/Sdai info<br/>tting /dev/Sdai info<br/>tting /dev/Sdai info<br/>tting /dev/Sdai info<br/>ting /dev/Sdai info<br/>ting /dev/Sdai info<br/>ting /dev/Sdai info<br/>to start info<br/>to start</pre>                                                                                              | Rur<br>Re-<br>Tes<br>Yes<br>Rur<br>Thi<br>Upo<br>dor<br>Nor<br>Rur<br>Thi<br>Upo<br>dor<br>Nor<br>Rur<br>Thi<br>Sec<br>Enco                                                                                                    |
| <pre>tivaling the partition info in /proc done!<br/>tting /dev/Sd2 info<br/>tting /dev/Sd2 info<br/>tting /dev/Sd2 info<br/>tting /dev/Sd2 info<br/>tting /dev/Sd2 info<br/>e following step is to restore an image to the hard disk/partition(s) on this machine: "/home/part<br/>ag/focal-mcr-2020114" -&gt;&gt;&gt; 'sda 3dd1 sdd5"<br/>e image was created at: 2020-1114-0305<br/>RNING!! HARMING!! HARMING!!!<br/>RNING: THE EXISTING DATA IN THIS HARDDISK/PARTITION(S) WILL BE OVERWRITTEN! ALL EXISTING DATA WILL<br/>E LOST:<br/>to the Exist in this HardDISK/PARTITION(S) WILL BE OVERWRITTEN! ALL EXISTING DATA WILL<br/>E LOST:<br/>to the start in the exist in the start in the start is the start is the start is the start is the start is the start is the start is the start is server.<br/>t me ask you again.<br/>e following step is to restore an image to the hard disk/partition(s) on this machine: "/home/part<br/>e following step is to restore an image to the hard disk/partition(s) on this machine: "/home/part<br/>e following step is to restore an image to the hard disk/partition(s) on this machine: "/home/part<br/>e following step is to restore an image to the hard disk/partition(s) on this machine: "/home/part<br/>e following step is to restore an image to the hard disk/partition(s) on this machine: "/home/part<br/>e meask you again.<br/>e following step is to restore an image to the hard disk/partition(s) on this machine: "/home/part<br/>e following step is to restore an image to the hard disk/partition(s) on this machine: "/home/part<br/>e following step is to restore an image to the hard disk/partition(s) on this machine: "/home/part<br/>e following step is to restore an image to the hard disk/partition(s) end the start is server.<br/>e following step is to restore an image to the hard disk/partition(s) end the start is server.<br/>e following step is to restore an image to the hard disk/partition(s) end the server.<br/>e following step is to restore an image to the hard disk/partition(s) end the server.<br/>e following step is to restore an image to the hard disk/partition(s) end the server.<br/>e following step is to restore an i</pre>                                                                                              | Rur<br>Re-<br>Tes<br>Rur<br>Thi<br>upo<br>dor<br>see<br>Rur<br>Thi<br>upo<br>dor<br>see<br>Rur<br>Thi<br>thi<br>thi<br>thi<br>thi<br>thi<br>thi<br>thi<br>thi<br>thi<br>t                                                                                                    |
| <pre>invaling the partition info in /proc done!<br/>ting /dev/Sdai info<br/>ting /dev/Sdai info<br/>ting /dev/Sdai in</pre>                                                                                                    | Rur<br>Fou<br>Fou<br>Fou<br>Fou<br>Fou<br>Fou<br>Fou<br>Fou<br>Fou<br>Fou                                                                                                    |
| <pre>invaling the partition info in /proc done!<br/>tting /dev/Sdai info<br/>tting /dev/Sdai info<br/>tting /dev/Sdai info<br/>tting /dev/Sdai info<br/>tting /dev/Sdai info<br/>tting /dev/Sdai info<br/>tting /dev/Sdai info<br/>tting /dev/Sdai info<br/>tting /dev/Sdai info<br/>tting /dev/Sdai info<br/>tting /dev/Sdai info<br/>e /source /state / state / state /</pre>                                                                                                    | Rur<br>Four<br>Four<br>Re-<br>This<br>Rur<br>Upo<br>dor<br>This<br>Rur<br>This<br>Ence<br>Ence<br>Ence<br>Ence<br>Ence<br>Ence<br>Ence<br>Ence                                                                                                    |
| <pre>invaling the partition info in /proc done!<br/>ting /dev/Sdai info<br/>ting /dev/Sdai info<br/>ting /dev/Sdai in</pre>                                                                                                    | Rur<br>Fou<br>Re-<br>Yes<br>Rur<br>Upo<br>dor<br>The<br>Rur<br>Upo<br>dor<br>The<br>Enc<br>Enc<br>Enc<br>Enc<br>Enc<br>Enc<br>Enc<br>Enc<br>Enc<br>Enc                                                                                                    |
| <pre>invaling the partition info in /proc done! tting /dev/Sdai info tting /dev/Sdai info tting /dev/Sdai info tting /dev/Sdai info tting /dev/Sdai info tting /dev/Sdai info tting /dev/Sdai info tting /dev/Sdai info tting /dev/Sdai info e following step is to restore an image to the hard disk/partition(s) on this machine: "/home/part ag/focal-mcr-2000114" -&gt; 'Sdai Sdai Sdai' e image was created at: 2020-1114-0305 Anikoi It Amare.virtual Platform a (BS50MB_Mware.virtual Platform a (BS50MB_Mware.virtual Platform a (BS50MB_Mware.virtual Platform a (BS50MB_Mware.virtual Platform b (Slat_vfat_ND_NAKE(In.Mware.virtual_S)_No_disk_serial_no) as (S12E_vfat_ND_NAKE(In.Mware.virtual_S)_No_disk_serial_no) as (S12E_vfat_ND_NAKE(In.Mware.virtual_S)_No_disk_serial_no) as (S12E_vfat_ND_NAKE(In.Mware.virtual_S)_No_disk_serial_no) as (S12E_vfat_ND_NAKE(In.Mware.virtual_S)_No_disk_serial_no) as (S12E_vfat_ND_NAKE(In.Mware.virtual_S)_NO_disk_serial_no) as (S12E_vfat_ND_NAKE(In.Mware.virtual_S)_NO_disk_serial_no) as (S12E_vfat_ND_NAKE(In.Mware.virtual_S)_NO_disk_serial_no) as (S12E_vfat_ND_NAKE(In.Mware.virtual_S)_NO_disk_serial_no) as (S12E_vfat_ND_NAKE(IN.Mware.virtual_S)_NO_disk_serial_no) as (S12E_vfat_ND_NAKE(IN.Mware.virtual_S)_NO_disk_serial_no) as (S12E_vfat_ND_NAKE(IN.MWARE.Virtual_S)_NO_disk_serial_no) as (S12E_vfat_ND_NAKE(IN.MWARE.Virtual_S)_NO_disk_serial_no) as (S12E_vfat_ND_NAKE(IN.MWARE.Virtual_S)_NO_disk_serial_no) as (S12E_vfat_ND_NAKE(IN.MWARE.Virtual_S)_NO_disk_serial_no) as (S12E_vfat_ND_NAKE(IN.MWARE.VIRTUAL_S)_NO_disk_serial_no) as (S12E_vfat_ND_NAKE(IN.MWARE.VIRTUAL_S)_NO_disk_serial_no) as (S12E_vfat_ND_NAKE(IN.MWARE.VIRTUAL_S)_NO_disk_serial_no) as (S12E_vfat_ND_NAKE(IN.MWARE.VIRTUAL_S)_NO_disk_serial_no) as (S12E_vfat_ND_NAKE(IN.MWARE.VIRTUAL_S)_NO_disk_serial_ND_NAKE(IN.MWARE.VIRTUAL_S)_NO_disk_serial_no) as (S12E_vfat_ND_NAKE(IN.MWARE.VIRTUAL_S)_NAKE(IN.MWARE.VIRTUAL_S)_NAKE(IN.MWARE.VIRTUAL_S)_NAKE(IN.MWARE.VIRTUAL_S)_NAKE(IN.MWARE.VIRTUAL_S)_NAKE(IN.MWARE.VIRTUAL_S)_NAKE(</pre>                                                                                                    | Rur<br>Fou<br>Rer<br>Yes<br>Rur<br>Upo<br>dor<br>No<br>Enc<br>Enc<br>Enc<br>Enc<br>Enc<br>Enc<br>Enc<br>Enc<br>Enc<br>Enc                                                                                                    |
| <pre>Hivaling the partition info in /proc done!<br/>tling /dev/Sdai info<br/>tling /dev/Sdai info<br/>tli</pre>                                                                                                    | Rurr<br>Four<br>Four<br>Res<br>Rurr<br>Rurr<br>Rurr<br>Rurr<br>Rurr<br>Rurr<br>Rurr<br>Rur                                                                                                    |
| <pre>invaling the partition info in /proc done! tting /dev/Sdai info tting /dev/Sdai info this info the info the info th</pre>                                                                                                    | Rur<br>Four<br>Four<br>Four<br>Four<br>Four<br>Four<br>Four<br>Fo                                                                                                    |
| <pre>invaling the partition info in /proc done!<br/>tling /dev/Sdai info<br/>tling /dev/Sdai info<br/>tli</pre>                                                                                                    | Rurr<br>Fou<br>Re-<br>Tess<br>Rurr<br>Upo<br>Thi<br>Upo<br>Thi<br>Upo<br>Thi<br>Upo<br>Thi<br>Upo<br>Thi<br>Upo<br>Thi<br>Sec<br>Sec<br>Thi<br>Sec<br>Sec<br>Sec<br>Sec<br>Sec<br>Sec<br>Sec<br>Sec<br>Sec<br>Sec                                                                                                    |
| <pre>Hindling dev/Sdd info tling /dev/Sdd info tling /dev/Sdd</pre>                                                                                                    | Ruru<br>Fou<br>Ref<br>Vee<br>Ruru<br>Upo<br>dor<br>Ruru<br>Upo<br>dor<br>Ruru<br>The<br>Ence<br>Ence<br>Ence<br>Ence<br>Ence<br>Ence<br>Ence<br>Enc                                                                                                    |
| <pre>tivaling the partition info in /proc done!<br/>tting /dev/Sdal info<br/>tting /dev/Sdal info<br/>tti</pre>                                                                                                    | Rurr<br>Fou<br>Res<br>Ves<br>Rur<br>upp<br>dor<br>set<br>Rur<br>upp<br>dor<br>set<br>Rur<br>upp<br>dor<br>set<br>Rur<br>upp<br>dor<br>set<br>fou<br>fou<br>fou<br>fou<br>fou<br>fou<br>fou<br>fou<br>fou<br>fou                                                                                                    |
| <pre>Hindling devises in the partition info in /proc done!<br/>ting /dev/sdai info<br/>ting /dev/sdai info<br/>ting /</pre>                                                                                                    | Rurn<br>Reversion of the second second s |

15. Laisser le système se former.

| Partclone                                                                                                    |          |
|----------------------------------------------------------------------------------------------------|----------|
| Partclone v0.3.17 http://partclone.org<br>Starting to restore image (-) to device (/dev/sda5)                       |          |
| Calculating bitmap Please wait                                                                                      |          |
| File system: EXTFS                                                                                                  |          |
| Device size: 8.0 GB = 1965312 Blocks<br>Space in use: 2.3 GB = 555219 Blocks<br>Free Space: 5.8 GB = 1410093 Blocks |          |
| Block size: 4096 Byte                                                                                               |          |
|                                                                                                    |          |
| Elapsed: 00:00:24 Remaining: 00:00:00 Rate: 5.9<br>Current Block: 1166374 Total Block: 1965312                      | 56GB∕min |
| Data Block Process:                                                                                                 |          |
|                                                                                                    | 97.75%   |
| Total Block Process:                                                                                                |          |
|                                                                                                    | 59.35%   |

#### 16. Il vous sera demandé de l'exécuter à nouveau. Appuyez sur Entrée pour continuer et sauter cette étape.

|                                        | Running: ocs-update-initrd -p "sdal sda5 sda2" auto                                                                                                 |
|----------------------------------------|----------------------------------------------------------------------------------------------------|
| alalasta) as able mables. Hobers takes | Found boot and grub partition: /dev/sda5                                                                                                    |
| tition(s) on this machine: /nome/part  | Found grub partition "/dev/sda5", which is on the restored partitions list (sda1 sda5 sda2).                                                        |
|                                        | Re-creating initrd on boot dir in partition /dev/sdaS and root partition /dev/sdaS                                                                  |
|                                        | Yest if we can chroot the restored OS partition /dev/sda5                                                                                           |
| DE OVERURTTENI ALL EVICTING DATA UTIL  | Yes, we are able to chroot the restored OS partition /dev/sda5.                                                                                     |
| DE OVERMRITTENT MEL EXISTING UMIM MILL | Running the command in the restored GNU/Linux chroot env:                                                                                           |
|                                        | update-initramts -u -k all                                                                                                    |
|                                        | This might take a few minutes                                                                                                    |
|                                        | upbate-initramfs: Generating /Doot/initro.img-5.4.0-53-generic                                                                                      |
| )                                      | done!                                                                                                    |
| ,<br>,                                 | ererererererererererererererererererer                                                                                                    |
|                                        | Running: run_nttsreide_part =p_spai soas auto<br>The NTC heat partition use out faund an eat away the partered esetition(c). Chip suppler partition |
|                                        | network buok partition was not round or not allong the restored partition(s), skip rounding partitione                                              |
|                                        | intistikuut,                                                                                                    |
|                                        | End of rectoneparts job for image focal_obn_20201114                                                                                                |
|                                        | End of restoredisk job for image focal-the-2020114.                                                                                                 |
|                                        |                                                                                                    |
| tition(s) on this machine: "/home/part | ***************************************                                                                                                    |
|                                        | Checking if udevd rules have to be restored                                                                                                    |
|                                        | This program is not started by Clonezilla server, so skip notifying it the job is done.                                                             |
|                                        | Finished                                                                                                    |
| BE OVERWRITTEN! ALL EXISTING DATA WILL | Now syncing – flush filesystem buffers                                                                                                    |
|                                        | Ending /usr/sbin/ocs-sr at 2020-11-14 03:55:09 UTC                                                                                                  |
|                                        |                                                                                                    |
|                                        | If you want to use Clonezilla again:                                                                                                    |
|                                        | <ol> <li>Stay in this console (console_1), enter command line prompt</li> </ol>                                                                     |
| )                                      | (2) Run command "exit" or "logout"                                                                                                    |
|                                        |                                                                                                    |
|                                        | When everything is done, remember to use 'poweroff', 'reboot' or follow the menu to do a normal powe                                                |
|                                        | rott/repoot procedure. Otherwise if the boot media you are using is a writable device (such as USB f                                                |
|                                        | lash orive), and it's mounted, poweroff/reboot in abnormal procedure might make it FAIL to boot next                                                |
|                                        | time!                                                                                                    |
|                                        | ***************************************                                                                                                    |

### 17. Sélectionnez Redémarrer.

| 1 be umounted) |
|----------------|
|                |
| /dev/sdb1      |
|                |
|                |
|                |

18. L'ordinateur redémarre, le processus de restauration est terminé. Ubuntu a été installé ainsi que le logiciel CalderaRIP en mode démonstration. Il faudra réhoster la licence <u>CALDERA - Installation Licence</u> et importer vos sauvegardes CalderaRIP.

Si vous n'avez pas fait de sauvegardes, vous devez réinstaller tous vos drivers.

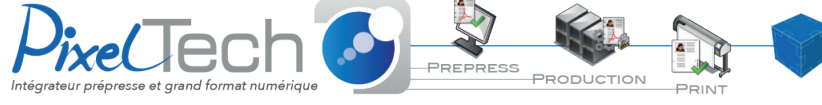

1447 Route de Lyon - 07430 DAVÉZIEUX +33 (0)4 75 69 00 40 - info@pixeltech.fr https://www.pixeltech.fr
blog.pixeltech.fr